Hitachi, Ltd.

# S10V Series Ethernet Driver

| 1 | System Configuration             | 3  |
|---|----------------------------------|----|
| 2 | Selection of External Device     | 5  |
| 3 | Example of Communication Setting | 6  |
| 4 | Setup Items                      | 12 |
| 5 | Supported Device                 | 16 |
| 6 | Device Code and Address Code     | 18 |
| 7 | Error Messages                   | 22 |

#### Introduction

This manual describes how to connect the Display and the External Device (target PLC).

In this manual, the connection procedure will be described by following the sections below:

| 1 | System Configuration<br>This section shows the types of External<br>Devices which can be connected and SIO<br>type.                                                   | "1 System Configuration" (page 3)             |
|---|----------------------------------------------------------------------------------------------------|-----------------------------------------------|
|   |                                                                                                    |                                               |
| 2 | Selection of External Device<br>Select a model (series) of the External<br>Device to be connected and connection<br>method.                                           | "2 Selection of External Device" (page 5)     |
|   |                                                                                                    |                                               |
| 3 | Example of Communication Settings<br>This section shows setting examples for<br>communicating between the Display and<br>the External Device.                         | "3 Example of Communication Setting" (page 6) |
|   |                                                                                                    |                                               |
| 4 | Setup Items<br>This section describes communication<br>setup items on the Display.<br>Set communication settings of the Display<br>with GP-Pro EX or in offline mode. | ☞ "4 Setup Items" (page 12)                   |
|   | Operation                                                                                                    |                                               |
|   | oporation                                                                                                    |                                               |

# 1 System Configuration

The following shows the system configuration where the External Device of Hitachi, Ltd. and the Display are connected.

| Series | CPU                                                                                    | Link I/F                      | SIO Type         | Setting<br>Example                |
|--------|----------------------------------------------------------------------------------------|-------------------------------|------------------|-----------------------------------|
|        |                                                                                        | LQE520                        | Ethernet (TCD)   | Setting                           |
|        | LQI 510                                                                                | LQE720 <sup>*1</sup>          | Ethernet (TCI)   | (page 6)                          |
| S10V   | S10V<br>LQP520 <sup>*2</sup> $\frac{LQE520}{LQE720^{*3}}$ Ethernet I/F on the CPU unit | LQE520                        | Eth ann at (TCD) | Setting                           |
| 5100   |                                                                                        | Ethernet (TCP)                | (page 6)         |                                   |
|        |                                                                                        | Ethernet I/F on the CPU unit  | Ethernet (TCP)   | Setting<br>Example 2<br>(page 8)  |
| S10VE  | I OP600                                                                                | LQE260-E                      | Ethernet (TCP)   | Setting<br>Example 3<br>(page 10) |
|        | 1201 000                                                                               | Ethernet port on the CPU unit | Ethernet (TCP)   | Setting<br>Example 3<br>(page 10) |

\*1 For LQE720, LQP510 (Revision.H or later) is required.

\*2 For LQP520, LQP510 is also required.

\*3 For LQE720, LQP520 (Revision.F or later) is required.

## Connection Configuration

• 1:1 Connection

.

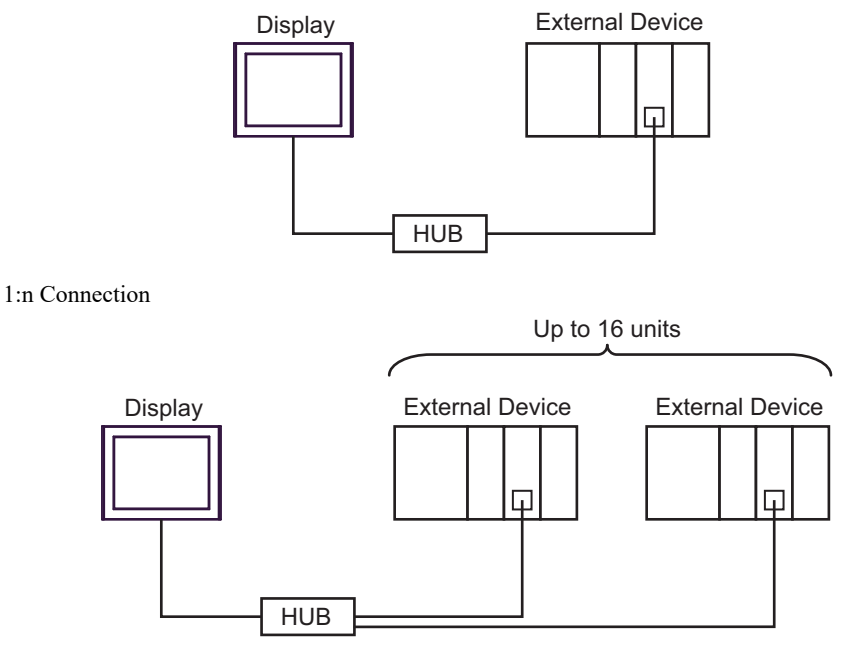

n:1 Connection

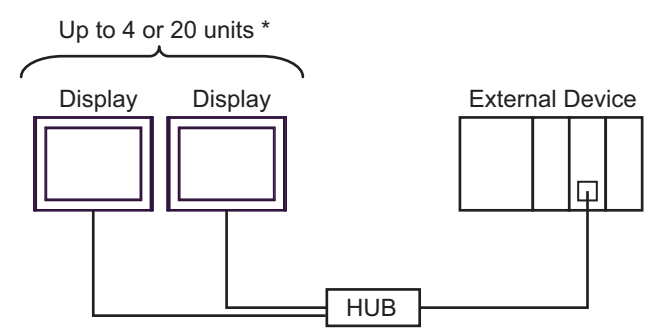

- \* To connect 20 units, LQE260-E Revision.B or later is required.
  - n:m Connection

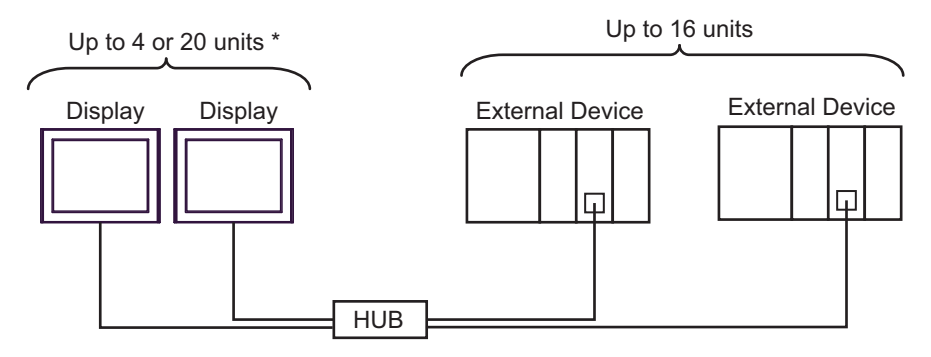

\* To connect 20 units, LQE260-E Revision.B or later is required.

# 2 Selection of External Device

Select the External Device to be connected to the Display.

| 🎒 Welcome to GP-Pro EX |                             |                                                   | ×      |
|------------------------|-----------------------------|---------------------------------------------------|--------|
| <u> 67-7ro</u>         | Device/PLC<br>Number of Dev | rices/PLCs                                        |        |
|                        |                             | Device/PLC 1                                      |        |
|                        | Manufacturer                | Hitachi, Ltd.                                     | $\sim$ |
|                        | Series                      | S10V Series Ethernet                              | $\sim$ |
|                        | Port                        | Ethernet (TCP)                                    | $\sim$ |
|                        |                             | Refer to the manual of this Device/PLC            |        |
|                        |                             | Recent Device/PLC                                 |        |
|                        | <                           |                                                   | >      |
|                        | Use System                  | n Area Device Informa                             | tion   |
|                        |                             |                                                   |        |
|                        |                             |                                                   |        |
|                        |                             |                                                   |        |
|                        |                             |                                                   |        |
|                        |                             |                                                   |        |
|                        |                             |                                                   |        |
|                        |                             |                                                   |        |
|                        |                             |                                                   |        |
|                        |                             |                                                   |        |
|                        |                             | Back (B) Communication Settings New Screen Cancel |        |

| Setup Items                | Setup Description                                                                                                    |  |  |
|----------------------------|----------------------------------------------------------------------------------------------------|--|--|
| Number of Devices/<br>PLCs | Use an integer from 1 to 4 to enter the number of Devices/PLCs to connect to the display.                                                                                                    |  |  |
| Manufacturer               | Select the manufacturer of the External Device to be connected. Select "Hitachi, Ltd.".                                                                                                    |  |  |
| Series                     | Select a model (series) of the External Device to be connected and connection method.<br>Select "S10V Series Ethernet".<br>Check the External Device which can be connected in "S10V Series Ethernet" in system<br>configuration.                                                                                                    |  |  |
| Port                       | Select the Display port to be connected to the External Device.                                                                                                    |  |  |
| Use System Area            | <ul> <li>Check this option to synchronize the system data area of the Display and the device (memory) of the External Device. When synchronized, you can use the External Device's ladder program to switch the display or display the window on the Display.</li> <li>Cf. GP-Pro EX Reference Manual "LS Area (Direct Access Method Area)" This feature can also be set in GP-Pro EX or in the Display's offline mode.</li> <li>Cf. GP-Pro EX Reference Manual "System Settings [Display Unit] - [System Area] Settings Guide"</li> <li>Cf. Maintenance/Troubleshooting Guide "Main Unit - System Area Settings"</li> </ul> |  |  |

# 3 Example of Communication Setting

The following shows examples of communication settings of the Display and the External Device, which is recommended by Digital Electronics Corp.

# 3.1 Setting Example 1

# Settings of GP-Pro EX

#### Communication Settings

To display the setup screen, from the [Project] menu, point to [System Settings] and select [Device/PLC].

| Device/PLC 1               |                                  |                           |
|----------------------------|----------------------------------|---------------------------|
| Summary                    |                                  | Change Device/PLC         |
| Manufacturer Hitachi, Ltd. | Series S10V Series Ethe          | ernet Port Ethernet (TCP) |
| Text Data Mode 1 Change    |                                  |                           |
| Communication Settings     |                                  |                           |
| Port No. 1024              | Auto                             |                           |
| Timeout 3 🔷 (s             | ec)                              |                           |
| Retry 0                    |                                  |                           |
| Wait To Send 0 🔷 (r        | ns) Default                      |                           |
| Device-Specific Settings   |                                  |                           |
| Allowable Number Add E     | evice                            |                           |
|                            |                                  | Add Indirect              |
| No. Device Name Settings   |                                  | Device                    |
| 👗 1 PLC1 🏦 IP Addre        | ss=192.168.000.001,Port No.=4302 | <b>1</b>                  |
| İ.                         |                                  |                           |

#### Device Setting

To display the [Individual Device Settings] dialog box, from [Device-Specific Settings] in the [Device/PLC] window, select the External Device and click [Settings] I. To connect multiple External Devices, from [Device-Specific Settings] in the [Device/PLC] window, click [Add Device] to add another External Device.

| 🎒 Individual Device Settings 🛛 🗙 🗙 |      |      |       | ×   |
|------------------------------------|------|------|-------|-----|
| PLC1                               |      |      |       |     |
| IP Address                         | 192  | 168. | 0.    | 1   |
| Port No.                           | 4302 | -    |       |     |
|                                    |      |      | Defa  | ult |
| 0                                  | (0)  | C    | ancel |     |

# Setting of External Device

Use the configuration tool (S10V ET.NET SYSTEM) for communication settings of the External Device.

- 1 Set the [MODU No.] rotary switch on the link I/F unit to "2", and then activate the External Device.
- 2 Connect an RS-232C cable from your PC to the CPU unitof the External Device, and then start up the configuration tool.
- **3** Select "RS-232C" from [Setup by module], and then click [OK].
- 4 Click [Set IP Address] in the [Setup by module] dialog box displayed.
- 5 Set the communication settings in the [Set IP Address] dialog box displayed.

| Setup Items | Setup Description |
|-------------|-------------------|
| Module      | ET.NET (Main)     |
| IP Address  | 192.168.0.1       |
| Subnetmask  | 255.255.255.0     |

6 Click [Register].

# 3.2 Setting Example 2

Settings of GP-Pro EX

Communication Settings

To display the setup screen, from the [Project] menu, point to [System Settings] and select [Device/PLC].

| Device/PLC 1               |                       |                        |                    |
|----------------------------|-----------------------|------------------------|--------------------|
| Summary                    |                       |                        | Change Device/PLC  |
| Manufacturer Hitachi, Ltd. | Serie                 | s S10V Series Ethernet | Port Ethemet (TCP) |
| Text Data Mode 1 Ch        | ange                  |                        |                    |
| Communication Settings     |                       |                        |                    |
| Port No. 1024              | 🗘 🗹 Auto              |                        |                    |
| Timeout 3                  | 🜲 (sec)               |                        |                    |
| Retry 0                    | -                     |                        |                    |
| Wait To Send 0             | 🔹 (ms) 🚺              | Default                |                    |
| Device-Specific Settings   |                       |                        |                    |
| Allowable Number           | Add Device            |                        |                    |
| No. Device Name            | Settinge              |                        | Add Indirect       |
|                            |                       | 0.004 D . N. 4000      | Device             |
|                            | IP Address=192.168.00 | 00.001,Port No.=4302   | E.                 |
|                            |                       |                        |                    |

#### Device Setting

To display the [Individual Device Settings] dialog box, from [Device-Specific Settings] in the [Device/PLC] window, select the External Device and click [Settings] I. To connect multiple External Devices, from [Device-Specific Settings] in the [Device/PLC] window, click [Add Device] to add another External Device.

| Individual Device Settings |        |      |        | ×   |
|----------------------------|--------|------|--------|-----|
| PLC1                       |        |      |        |     |
| IP Address                 | 192.   | 168. | 0.     | 1   |
| Port No.                   | 4302   | -    |        |     |
|                            |        |      | Defa   | ult |
|                            | OK (O) | 0    | Cancel |     |

# Setting of External Device

Use the configuration tool (S10V BASE SYSTEM) for communication settings of the External Device.

- 1 Set the [ST No.] rotary switch on the CPU unit to "0,0", and then activate the External Device.
- 2 Connect an RS-232C cable from your PC to the CPU unitof the External Device, and then start up the configuration tool.
- **3** Click [ONLINE] of [Connection status].
- 4 Click [Set IP Address] of [CMU].
- 5 Set the communication settings in the [Set IP Address] dialog box displayed.

| Setup Items | Setup Description |
|-------------|-------------------|
| Module      | ET.NET (Main)     |
| IP Address  | 192.168.0.1       |
| Subnetmask  | 255.255.255.0     |

**6** Restart the External Device.

# 3.3 Setting Example 3

Settings of GP-Pro EX

Communication Settings

To display the setup screen, from the [Project] menu, point to [System Settings] and select [Device/PLC].

| Device/PLC 1                                                                                                    |                     |
|----------------------------------------------------------------------------------------------------|---------------------|
| Summary                                                                                                    | Change Device/PLC   |
| Manufacturer Hitachi, Ltd. Series S10V Series Ethernet                                                                                                    | Port Ethernet (TCP) |
| Text Data Mode 1 Change                                                                                                    |                     |
| Communication Settings                                                                                                    |                     |
| Port No. 1024 🖨 🖌 Auto                                                                                                    |                     |
| Timeout 3 (sec)                                                                                                    |                     |
| Retry 0                                                                                                    |                     |
| Wait To Send 0 (ms) Default                                                                                                    |                     |
| Device-Specific Settings                                                                                                    |                     |
| Allowable Number <u>Add Device</u>                                                                                                    |                     |
| No Device Name Settings                                                                                                    | Add Indirect        |
| Image: Second Hamo         Image: Second Hamo         Image: |                     |
|                                                                                                    |                     |

#### Device Setting

To display the [Individual Device Settings] dialog box, from [Device-Specific Settings] in the [Device/PLC] window, select the External Device and click [Settings] I. To connect multiple External Devices, from [Device-Specific Settings] in the [Device/PLC] window, click [Add Device] to add another External Device.

| 💕 Individual Device Settings 🛛 🗙 |                  |  |  |  |
|----------------------------------|------------------|--|--|--|
| PLC1                             |                  |  |  |  |
| IP Address                       | 192. 168. 0. 100 |  |  |  |
| Port No.                         | 4312 🔹           |  |  |  |
|                                  | Default          |  |  |  |
|                                  | OK (O) Cancel    |  |  |  |

# Setting of External Device

Use the configuration tool (BASE SYSTEMS/S10VE) for communication settings of the External Device.

- 1 On the CPU unit, set the rotary switch to "F,F", and then activate the External Device.
- 2 Connect an Ethernet cable from your PC to port 1 on the CPU unit of the External Device, and then start up the configuration tool.
- **3** From [Project], select [New].
- 4 Set the [PCsNo] and [Comment].
- 5 Click [Save].
- 6 From [Online], select [Change PCs].
- $7\,$  Enter the station number "FF" and IP address "192.192.192.1".
- 8 Click [Set].
- 9 Click [Test].
- 10 When the confirmation dialog box appears, click [OK].
- 11 From [Project], select [Set Network].
- 12 Select [Ethernet] or [ET.NET].
- **13** Set the communication settings in the [Set Network] screen.

| Setup Items        | Setup Description |
|--------------------|-------------------|
| Select Network     | Ethernet1         |
| ST Number          | 1                 |
| IP Address         | 192.168.0.100     |
| Sub Net Mask       | 255.255.255.0     |
| Broadcast Address  | 192.168.0.255     |
| Settings Route Num | 0                 |

14 Click [Set].

- 15 Click [Write PCs].
- 16 On the CPU unit, set the rotary switch to "0,1".
- **17** Restart the External Device.

# 4 Setup Items

Set communication settings of the Display with GP-Pro Ex or in offline mode of the Display.

The setting of each parameter must be identical to that of the External Device.

<sup>(2)</sup> "3 Example of Communication Setting" (page 6)

NOTE

• Set the Display's IP address in offline mode.

Cf. Maintenance/Troubleshooting Guide "Ethernet Settings"

# 4.1 Setup Items in GP-Pro EX

#### Communication Settings

To display the setup screen, from the [Project] menu, point to [System Settings] and select [Device/PLC].

| /                          |                  |           |                      |   |                     |
|----------------------------|------------------|-----------|----------------------|---|---------------------|
| Device/PLC 1               |                  |           |                      |   |                     |
| Summary                    |                  |           |                      |   | Change Device/PLC   |
| Manufacturer Hitachi, Ltd. |                  | Series    | S10V Series Ethernet |   | Port Ethernet (TCP) |
| Text Data Mode 1 C         | hange            |           |                      |   |                     |
| Communication Settings     |                  |           |                      |   |                     |
| Port No. 1024              | ≑ 🗹 Auto         |           |                      |   |                     |
| Timeout 3                  | 🜲 (sec)          |           |                      |   |                     |
| Retry 0                    | -                |           |                      |   |                     |
| Wait To Send 0             | ≑ (ms)           | Def       | ault                 |   |                     |
| Device-Specific Settings   |                  |           |                      |   |                     |
| Allowable Number           | Add Device       |           |                      |   |                     |
| Ne. Device Name            | Cattings         |           |                      |   | Add Indirect        |
| NO. Device Name            | Settings         |           |                      |   | Device              |
| 👗 1 PLC1 🏦                 | IP Address=192.1 | 168.000.0 | 01,Port No.=4302     | ] | <b>F</b> 1          |
|                            |                  |           |                      |   |                     |

| Setup Items                                                         | Setup Description                                                                                                    |  |  |  |
|---------------------------------------------------------------------|----------------------------------------------------------------------------------------------------|--|--|--|
| Port No.                                                            | Use an integer from "1024 to 65535" to enter the port No. of the Display. If you check [Auto], the port No. will be automatically set.       |  |  |  |
| Timeout                                                             | Use an integer from "1 to 127" to enter the time (s) for which the Display waits for the response from the External Device.                  |  |  |  |
| Retry                                                               | In case of no response from the External Device, use an integer from "0 to 255" to enter how many times the Display retransmits the command. |  |  |  |
| Wait To Send                                                        | Use an integer from "0 to 255" to enter standby time (ms) for the Display from receiving packets to transmitting the next command.           |  |  |  |
| NOTE • Refer to the GP-Pro EX Reference Manual for Indirect Device. |                                                                                                    |  |  |  |

Cf. GP-Pro EX Reference Manual "Changing the Device/PLC at Runtime (Indirect Device)"

# Device Setting

To display the [Individual Device Settings] dialog box, from [Device-Specific Settings] in the [Device/PLC] window, select the External Device and click [Settings] III. To connect multiple External Devices, from [Device-Specific Settings] in the [Device/PLC] window, click [Add Device] to add another External Device.

| Individual Device Settings |                      |   |  |  |
|----------------------------|----------------------|---|--|--|
| PLC1                       |                      |   |  |  |
| IP Address                 | <b>192. 168. 0</b> . | 1 |  |  |
| Port No.                   | 4302                 |   |  |  |
|                            | Defaul               | t |  |  |
|                            | OK (O) Cancel        |   |  |  |

| Setup Items | Setup Description                                                                                                    |  |  |  |
|-------------|----------------------------------------------------------------------------------------------------|--|--|--|
|             | Set the IP address of the External Device.                                                                                                    |  |  |  |
| IP Address  | <b>NOTE</b><br>Check with the network administrator about the IP address. Be sure not to duplicate IP addresses.                                                                                                    |  |  |  |
|             | For S10V<br>Use an integer from "4302 to 4305" to enter the port No. of the External Device                                                                                                    |  |  |  |
| Port No.    | For S10VE<br>Use an integer from "4311" or "4312 to 4315" to enter the port No. of the External Device.                                                                                                    |  |  |  |
|             | IMPORTANT                                                                                                    |  |  |  |
|             | <ul> <li>The Display which can be connected to one Port No. is only one.</li> <li>To use port number 4311, LQE260-E Revision.B or later is required.<br/>You can connect a maximum 16 units to port number 4311.</li> </ul> |  |  |  |

# 4.2 Setup Items in Offline Mode

### NOTE

• Refer to the Maintenance/Troubleshooting manual for information on how to enter offline mode or about the operation.

- Cf. Maintenance/Troubleshooting Guide "Offline Mode"
- The number of the setup items to be displayed for 1 page in the offline mode depends on the Display in use. Please refer to the Reference manual for details.

#### Communication Settings

To display the setting screen, touch [Device/PLC Settings] from [Peripheral Settings] in offline mode. Touch the External Device you want to set from the displayed list.

| Comm.           | Device              | -       |          | -                      |
|-----------------|---------------------|---------|----------|------------------------|
|                 |                     |         |          |                        |
| S10V Series Eth | ernet               |         | [TCP]    | Page 1/1               |
|                 |                     |         |          |                        |
|                 | Port No.            | 🔿 Fixed | 🔹 Auto   |                        |
|                 |                     |         | 1024 💌 🔺 |                        |
|                 | Timeout(s)<br>Retrv |         | 3 ▼ ▲    |                        |
|                 | Wait To Send(ms)    |         | 0 🔻 🔺    |                        |
|                 |                     |         |          |                        |
|                 |                     |         |          |                        |
|                 |                     |         |          |                        |
|                 |                     |         |          |                        |
|                 | Exit                |         | Back     | 2007/02/08<br>15:06:51 |

| Setup Items  | Setup Description                                                                                                    |  |  |  |
|--------------|----------------------------------------------------------------------------------------------------|--|--|--|
| Port No.     | Set the Port No. of the Display.<br>Select either [Fixed] or [Auto]. If you select [Fixed], use an integer from "1024 to 65535"<br>to enter the port No. of the Display. If you select [Auto], the port No. will be automatically<br>assigned regardless of the entered value. |  |  |  |
| Timeout      | Use an integer from "1 to 127" to enter the time (s) for which the Display waits for the response from the External Device.                                                                                                    |  |  |  |
| Retry        | In case of no response from the External Device, use an integer from "0 to 255" to enter<br>how many times the Display retransmits the command.                                                                                                    |  |  |  |
| Wait To Send | Use an integer from "0 to 255" to enter standby time (ms) for the Display from receiving packets to transmitting the next command.                                                                                                    |  |  |  |

## Device Setting

To display the setting screen, touch [Device/PLC Settings] from [Peripheral Settings]. Touch the External Device you want to set from the displayed list, and touch [Device Settings].

| Comm.           | Device        |         |          |            |
|-----------------|---------------|---------|----------|------------|
|                 |               |         |          |            |
| S10V Series Eth | ernet         |         | [TCP]    | Page 1/1   |
| Devic           | e/PLC Name PL | 01      |          | •          |
|                 |               |         |          |            |
|                 |               |         |          |            |
|                 | IP Address    | 192 168 | 0 1      |            |
|                 | Port No.      |         | 4302 🔻 🔺 | Ĩ          |
|                 |               |         |          |            |
|                 |               |         |          |            |
|                 |               |         |          |            |
|                 |               |         |          |            |
|                 |               |         |          |            |
|                 | <b></b>       | <br>[]  |          | 2007/02/08 |
|                 | Exit          |         | Back     | 15:06:56   |

| Setup Items     | Setup Description                                                                                                    |
|-----------------|----------------------------------------------------------------------------------------------------|
| Device/PLC Name | Select the External Device to set. Device name is a title of the External Device set with GP-<br>Pro EX. (Initial value [PLC1])                                    |
| IP Address      | Set the IP address of the External Device.          NOTE         Check with the network administrator about the IP address. Be sure not to duplicate IP addresses. |
| Port No.        | Use an integer from "4302 to 4305" to enter the port No. of the External Device.  IMPORTANT  • The Display which can be connected to one Port No. is only one.     |

#### Supported Device 5

Range of supported device address is shown in the table below. Note that the actually supported range of the devices varies depending on the External Device to be used. Please check the actual range in the manual of your External Device.

| : This address can be specified as system da |                 |                   |            |                          |  |
|----------------------------------------------|-----------------|-------------------|------------|--------------------------|--|
| Device                                       | Bit Address     | Word Address      | 32<br>bits | Remarks                  |  |
| External Input                               | X000 - XFFF     | XW000 - XWFF0     |            | ***                      |  |
| External Output                              | Y000 - YFFF     | YW000 - YWFF0     |            | *** <b>()</b> *1, *2, *3 |  |
| Internal Register                            | R000 - RFFF     | RW000 - RWFF0     |            | *** <b>()</b> *1         |  |
| Global Link Register                         | G000 - GFFF     | GW000 - GWFF0     |            | *** <b>()</b> *1         |  |
| Event Register                               | E000 - EFFF     | EW000 - EWFF0     |            | *** <b>()</b> *1, *2, *3 |  |
| Keep Relay                                   | K000 - KFFF     | KW000 - KWFF0     |            | *** <b>()</b> *1         |  |
| System Register                              | S000 - SBFF     | SW000 - SWBF0     |            | *** <b>()</b> *1, *2, *3 |  |
| On-delay Register                            | T000 - T1FF     | TW000 - TW1F0     |            | *** <b>()</b> *1, *2, *3 |  |
| One-shot Timer                               | U000 - U0FF     | UW000 - UW0F0     |            | *** <b>()</b> *1         |  |
| Up/Down Counter                              | C000 - C0FF     | CW000 - CW0F0     |            | *** <b>()</b> *1         |  |
| Transfer Register                            | J000 - JFFF     | JW000 - JWFF0     |            | ***                      |  |
| Receive Register                             | Q000 - QFFF     | QW000 - QWFF0     |            | *** <b>()</b> *1, *2, *3 |  |
| Extended Internal<br>Register                | M000 - MFFF     | MW000 - MWFF0     |            | *** <b>()</b> *1, *2, *3 |  |
| Extended Internal<br>Register                | A000 - AFFF     | AW000 - AWFF0     | [H/L]      | *1                       |  |
| Timer Calculation<br>Value                   |                 | TC000 - TC1FF     |            | *2, *3                   |  |
| Timer Setting Value                          |                 | TS000 - TS1FF     |            | *2,*3                    |  |
| One-shot Timer<br>Calculation Value          |                 | UC000 - UC0FF     |            |                          |  |
| One-shot Timer<br>Setting Value              |                 | US000 - US0FF     |            |                          |  |
| Counter Calculation<br>Value                 |                 | CC000 - CC0FF     |            |                          |  |
| Counter Setting Value                        |                 | CS000 - CS0FF     |            |                          |  |
| Work Register                                |                 | FW000 - FWBFF     |            | <b>Bit</b>               |  |
| Data Register                                |                 | DW000 - DWFFF     |            | <b>Bit</b>               |  |
| Work Register                                | LB0000 - LBFFFF | LBW0000 - LBWFFF0 | r<br>      | ***0                     |  |
| Ladder Converter<br>Special Work Register    | LR0000 - LR0FFF | LRW0000 - LRW0FF0 |            | *** 0                    |  |

GP-Pro EX Device/PLC Connection Manual

| Device                                                                            | Bit Address     | Word Address               | 32<br>bits | Remarks                                    |
|-----------------------------------------------------------------------------------|-----------------|----------------------------|------------|--------------------------------------------|
| Ladder Converter<br>Special Work Register<br>(Edge)                               | LV0000 - LV0FFF | LVW0000 - LVW0FF0          |            | · * * * 0]                                 |
| Word Special Work<br>Register                                                     |                 | LWW0000 - LWWFFFF          |            | <sub>Bit</sub> F                           |
| Long Word Special<br>Work Register                                                |                 | LLL0000 - LLL1FFF          |            | <mark>ві<b>,31</b> *4</mark>               |
| Single Precision<br>Floating Decimal<br>Point Work Register                       |                 | LF0000 - LF1FFF            |            | *4, *5                                     |
| Word Special Work<br>Register<br>(Power-cut Retain)                               |                 | LXW0000 - LXW3FFF          | [H / L]    | <sub>віt</sub> F                           |
| Long Word Special<br>Work Register<br>(Power-cut Retain)                          |                 | LML0000 - LML1FFF          |            | <u>ві <b>, 31</b></u> *4                   |
| Single Precision<br>Floating Decimal<br>Point Work Register<br>(Power-cut Retain) |                 | LG0000 - LG1FFF            |            | *4, *5                                     |
| Direct Memory<br>Address <sup>*6</sup>                                            |                 | DM00000000 -<br>DMFFFFFFFE |            | $\mathbb{B}_{i,t}\mathbf{F} \rightarrow 2$ |

\*1 Based on the specifications of the External Device, 0th bit is assigned as the most significant bit (MSB), and 15th bit as the least significant bit (LSB). Therefore, if you set the 0th bit to ON, 32768 (0x8000) is written into the word device with the bit at the beginning.

If you set X000 to ON when assigning bits to the Display, the bit device X000 on the External Device will be set to ON.

The word device XW000 of the Display and External Device is set to "32768 (0x8000)".

- \*2 As offset address is not supported when used with 32 bit data, the offset value is ignored.
- \*3 Multiple point bit write operations from Pro-Server EX are not supported.
- \*4 32-bit device.
- \*5 Single-precision floating point device.
- \*6 Used to access the memory address of the External Device.

| [IMPORTANT] | When you access the External Device using the Direct Memory Address, do not access the memory address that the system uses. If you conduct it, an error may occur. For details concerning the address, refer to the manual attached to the External Device. |  |  |
|-------------|----------------------------------------------------------------------------------------------------|--|--|
|             |                                                                                                    |  |  |
| NOTE        | Please refer to the GP-Pro EX Reference Manual for system data area.                                                                                                    |  |  |
|             | Cf. GP-Pro EX Reference Manual "LS Area (Direct Access Method Area)"                                                                                                    |  |  |
|             | • Please refer to the precautions on manual notation for icons in the table.                                                                                                    |  |  |
|             | "Manual Symbols and Terminology"                                                                                                    |  |  |

# 6 Device Code and Address Code

Use device code and address code when you select "Device Type & Address" for the address type in data displays.

| Device                              | Device Name                                   | Device Code<br>(HEX) | Address Code                          |
|-------------------------------------|-----------------------------------------------|----------------------|---------------------------------------|
| External Input                      | X, XW                                         | 0080                 | Value of word address divided by 0x10 |
| External Output                     | Y, YW                                         | 0081                 | Value of word address divided by 0x10 |
| Internal Register                   | R, RW                                         | 0082                 | Value of word address divided by 0x10 |
| Global Link Register                | G, GW                                         | 0083                 | Value of word address divided by 0x10 |
| Event Register                      | E, EW                                         | 0084                 | Value of word address divided by 0x10 |
| Keep Relay                          | K, KW                                         | 0085                 | Value of word address divided by 0x10 |
| System Register                     | S, SW                                         | 0086                 | Value of word address divided by 0x10 |
| On-delay Register                   | T, TW                                         | 0087                 | Value of word address divided by 0x10 |
| One-shot Timer                      | U, UW                                         | 0088                 | Value of word address divided by 0x10 |
| Up/Down Counter                     | C, CW                                         | 0089                 | Value of word address divided by 0x10 |
| Transfer Register                   | J, JW                                         | 008A                 | Value of word address divided by 0x10 |
| Receive Register                    | RegisterQ, QW008BValue of word address $0x10$ |                      | Value of word address divided by 0x10 |
| Extended Internal<br>Register       | M, MW                                         | 008C                 | Value of word address divided by 0x10 |
| Extended Internal<br>Register       | A, AW                                         | 008D                 | Value of word address divided by 0x10 |
| Timer Calculation<br>Value          | TC                                            | 0060                 | Word Address                          |
| Timer Setting Value                 | TS                                            | 0061                 | Word Address                          |
| One-shot Timer<br>Calculation Value | UC                                            | 0062                 | Word Address                          |
| One-shot Timer<br>Setting Value     | US                                            | 0063                 | Word Address                          |
| Counter Calculation<br>Value        | CC                                            | 0064                 | Word Address                          |

| Device                                                                            | Device Name | Device Code<br>(HEX) | Address Code                          |
|-----------------------------------------------------------------------------------|-------------|----------------------|---------------------------------------|
| Counter Setting<br>Value                                                          | CS          | 0065                 | Word Address                          |
| Work Register                                                                     | FW          | 0001                 | Word Address                          |
| Data Register                                                                     | DW          | 0000                 | Word Address                          |
| Work Register                                                                     | LB, LBW     | 008E                 | Value of word address divided by 0x10 |
| Ladder Converter<br>Special Work<br>Register                                      | LR, LRW     | 008F                 | Value of word address divided by 0x10 |
| Ladder Converter<br>Special Work<br>Register (Edge)                               | LV, LVW     | 0090                 | Value of word address divided by 0x10 |
| Word Special Work<br>Register                                                     | LWW         | 0002                 | Word Address                          |
| Long Word Special<br>Work Register                                                | LLL         | 0003                 | Word Address                          |
| Single Precision<br>Floating Decimal<br>Point Work Register                       | LF          | 0066                 | Word Address                          |
| Word Special Work<br>Register<br>(Power-cut Retain)                               | LXW         | 0004                 | Word Address                          |
| Long Word Special<br>Work Register<br>(Power-cut Retain)                          | LML         | 0005                 | Word Address                          |
| Single Precision<br>Floating Decimal<br>Point Work Register<br>(Power-cut Retain) | LG          | 0067                 | Word Address                          |
| Direct Memory<br>Address<br>(DM00000000 -<br>DM0FFFFFE)                           |             | 0007                 |                                       |
| Direct Memory<br>Address<br>(DM10000000 -<br>DM1FFFFFE)                           | DM          | 0008                 | Value of word address divided by 2    |
| Direct Memory<br>Address<br>(DM20000000 -<br>DM2FFFFFFE)                          |             | 0009                 |                                       |

| Device                                                  | Device Name | Device Code<br>(HEX) | Address Code                       |
|---------------------------------------------------------|-------------|----------------------|------------------------------------|
| Direct Memory<br>Address<br>(DM30000000 -<br>DM3FFFFFE) |             | 000A                 |                                    |
| Direct Memory<br>Address<br>(DM40000000 -<br>DM4FFFFFE) |             | 000B                 |                                    |
| Direct Memory<br>Address<br>(DM50000000 -<br>DM5FFFFFE) |             | 000C                 |                                    |
| Direct Memory<br>Address<br>(DM60000000 -<br>DM6FFFFFE) |             | 000D                 |                                    |
| Direct Memory<br>Address<br>(DM70000000 -<br>DM7FFFFFE) |             | 000E                 |                                    |
| Direct Memory<br>Address<br>(DM80000000 -<br>DM8FFFFFE) | DM          | 000F                 | Value of word address divided by 2 |
| Direct Memory<br>Address<br>(DM90000000 -<br>DM9FFFFFE) |             | 0010                 |                                    |
| Direct Memory<br>Address<br>(DMA0000000 -<br>DMAFFFFFE) |             | 0011                 |                                    |
| Direct Memory<br>Address<br>(DMB0000000 -<br>DMBFFFFFE) |             | 0012                 |                                    |
| Direct Memory<br>Address<br>(DMC0000000 -<br>DMCFFFFFE) |             | 0013                 |                                    |
| Direct Memory<br>Address<br>(DMD0000000 -<br>DMDFFFFFE) |             | 0014                 |                                    |

| Device                                                  | Device Name | Device Code<br>(HEX) | Address Code                       |
|---------------------------------------------------------|-------------|----------------------|------------------------------------|
| Direct Memory<br>Address<br>(DME0000000 -<br>DMEFFFFFE) | - DM -      | 0015                 | Value of word address divided by 2 |
| Direct Memory<br>Address<br>(DMF0000000 -<br>DMFFFFFFE) |             | 0016                 | value of word address divided by 2 |

# 7 Error Messages

Error messages are displayed on the screen of Display as follows: "No.: Device Name: Error Message (Error Occurrence Area)". Each description is shown below.

| Item                  | Description                                                                                                    |  |  |
|-----------------------|----------------------------------------------------------------------------------------------------|--|--|
| No.                   | Error No.                                                                                                    |  |  |
| Device Name           | Name of External Device where an error occurs. Name of External Device is a title of External Device set with GP-Pro EX. (Initial value [PLC1])                                                                                            |  |  |
| Error Message         | Displays messages related to the error that has occurred.                                                                                                    |  |  |
|                       | Displays IP address or device address of External Device where error occurs, or error codes received from External Device.                                                                                                    |  |  |
| Error Occurrence Area | <ul> <li>NOTE</li> <li>IP address is displayed as "IP address (Decimal): MAC address (Hex)".</li> <li>Device address is displayed as "Address: Device address".</li> <li>Received error codes are displayed as "Decimal [Hex]".</li> </ul> |  |  |

#### Display Examples of Error Messages

"RHAA035: PLC1: Error has been responded for device write command (Error Code: 2[02H])"

| NOTE | • | Refer to your External Device manual for details on received error codes.             |
|------|---|---------------------------------------------------------------------------------------|
|      | • | Please refer to "Display-related errors" of "Maintenance/Troubleshooting Guide" for a |
|      |   | common error message to the driver.                                                   |